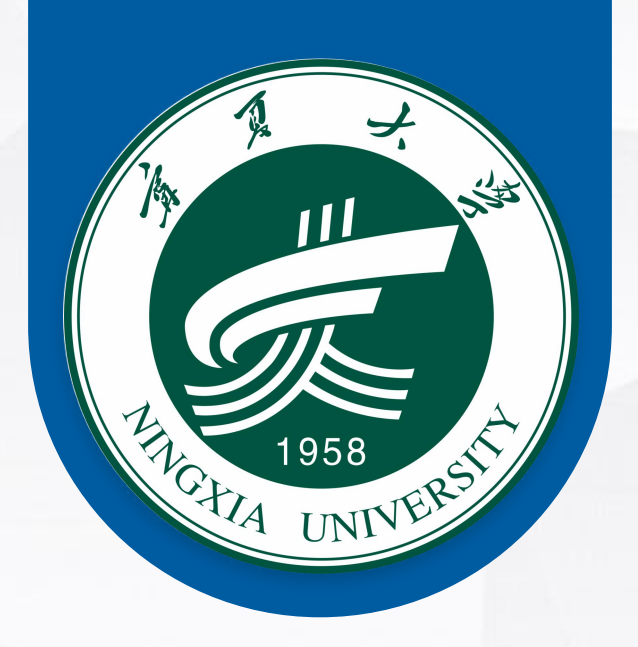

# 中国博士后网上办公系统 填写指南

## 本指南适用于宁夏大学自主招收的博士后人员

### 步骤一:登录中国博士后网上办公系统

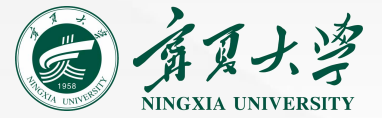

~

v

ldz\_nxu

\* 登录账号

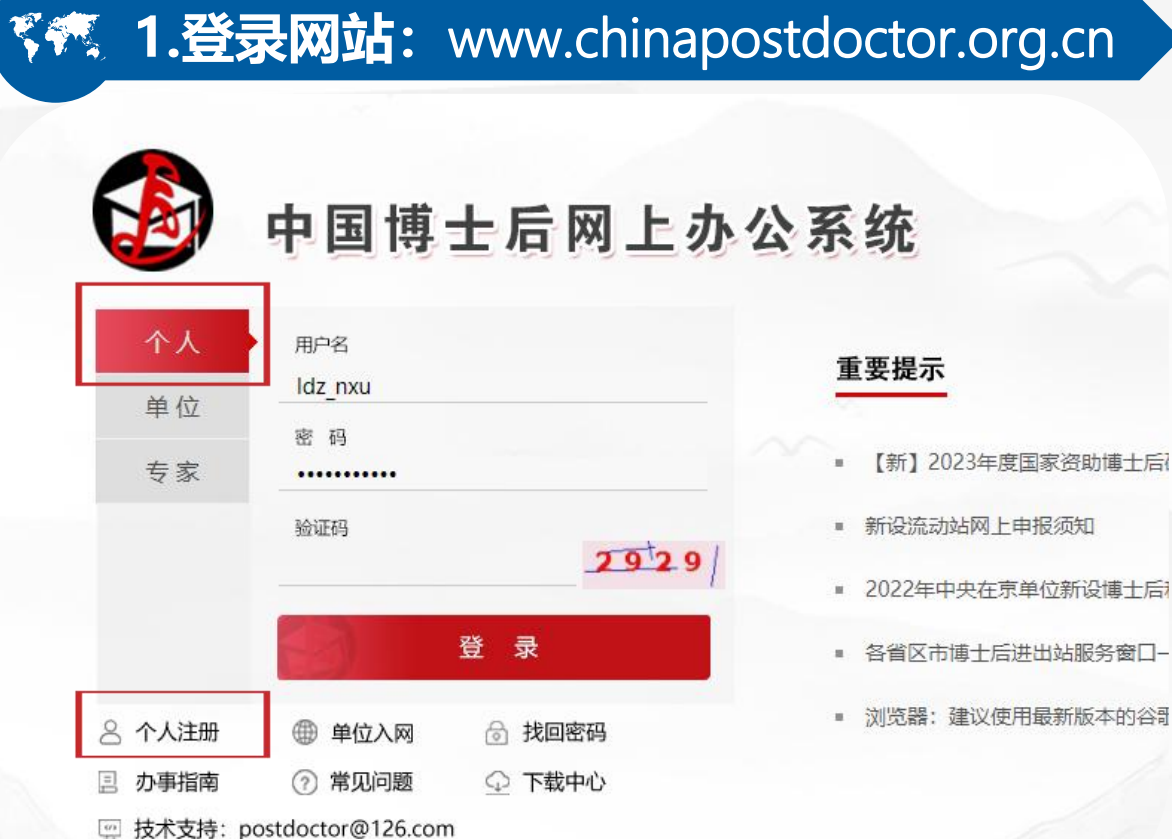

请准确填写,一旦注册,不可修改 ..... \* 登录密码 用户注册 \* 重复密码 \* 姓名 ↑与身份证(或护照)一致。请准确填写,一旦注册 不可修改 \*国别 (地区) 9 请准确填写, 一旦注册, 不可修改 \*证件类型 ↑请准确填写, 一旦注册, 不可修改 \* 证件号码 请准确填写, 一旦注册, 不可修改 \*出生日期 请准确填写, 一日注册, 不可修改 \* 手机号码

> 首次申请进站的,请先注册,然后点击个人登录。 非首次进站的请使用已有账号密码直接登录。 请牢记该账号密码!(后期申请博士后基金和出站都 需要使用该账号密码!)

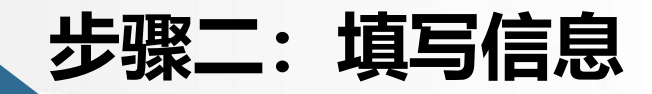

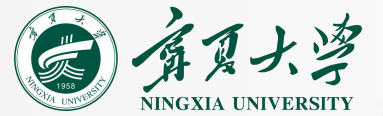

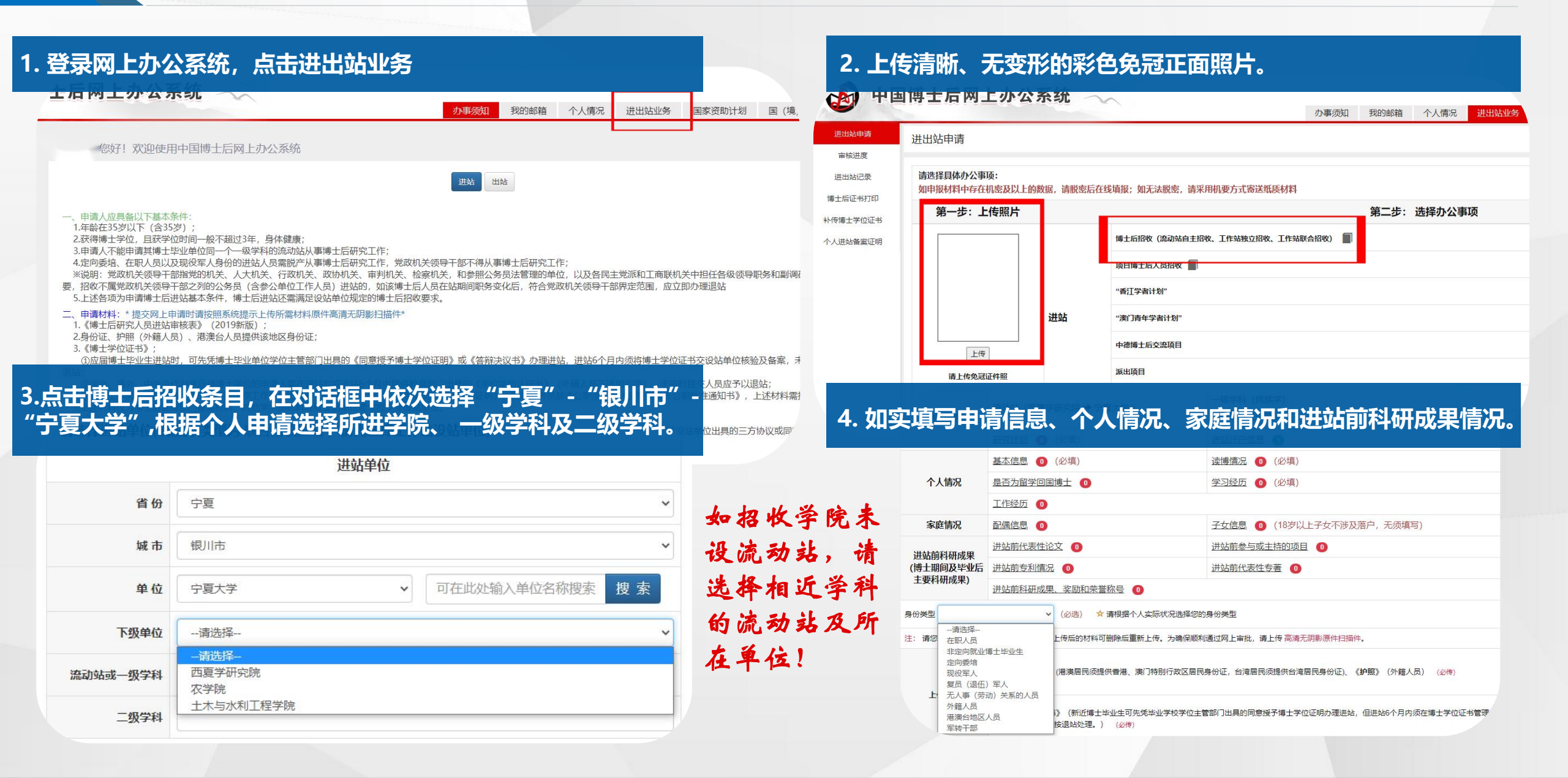

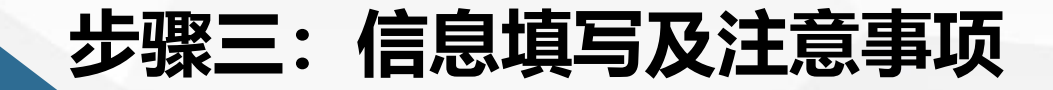

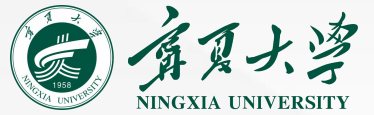

#### 🤻 1. 学习经历

是 2020-7

2021-7

中国

教师 在职职工

| <b>傳生、</b><br>文<br>文<br>文<br>文<br>文<br>の<br>、<br>、<br>、<br>、<br>、<br>、<br>、<br>、<br>、<br>、<br>、<br>、<br>、 | <b>起始时间</b><br>2013<br>2010<br>2006 | <b>终止时间</b><br>2016<br>2013<br>2010 |            |           | <b>吹工 3</b><br>学历<br>博士                 | <b>级学科</b><br>马克思主义理论  | , ⊥11F3<br>#<br>#5 152 | 全力)<br>新<br>新<br>翻除     |
|----------------------------------------------------------------------------------------------------|-------------------------------------|-------------------------------------|------------|-----------|-----------------------------------------|------------------------|------------------------|-------------------------|
| <b>续。</b><br>字号<br>1<br>2<br>3                                                                            | <b>起始时间</b><br>2013<br>2010<br>2006 | <b>终止时间</b><br>2016<br>2013<br>2010 |            | 学校<br>へナ  | <b>学历</b><br>博士                         | 一级学科<br>马克思主义理论        | <b>排</b><br>你 这        | 新 ;<br>新 ;<br>删 除       |
| 本习经历<br><del>序号</del><br>1<br>2<br>3                                                                      | 起始时间<br>2013<br>2010<br>2006        | <b>终止时间</b><br>2016<br>2013<br>2010 | And Mail   | <b>学校</b> | <b>学历</b><br>博士                         | <b>一级学科</b><br>马克思主义理论 | 修改                     | 新 :<br>操作<br><i>囲</i> 除 |
| 序号<br>1<br>2<br>3                                                                                         | <b>起始时间</b><br>2013<br>2010<br>2006 | <b>终止时间</b><br>2016<br>2013<br>2010 | 100 Pro-   | 学校<br>ヘチ  | 学历                                      | <b>一级学科</b><br>马克思主义理论 | #<br>修改                | 操作<br>删除                |
| 1 2 3                                                                                                    | 2013<br>2010<br>2006                | 2016<br>2013<br>2010                | 101 DAT    | <b>NF</b> | 博士                                      | 马克思主义理论                | 修改                     | 删除                      |
| 2<br>3                                                                                                    | 2010<br>2006                        | 2013<br>2010                        | 3          | ~-        |                                         |                        |                        |                         |
| 3                                                                                                    | 2006                                | 2010                                |            |           | 硕士                                      | 马克思主义理论                | 修改                     | 删除                      |
|                                                                                                    |                                     |                                     | -          |           | 本科                                      | 马克思主义理论                | 修改                     | 删除                      |
|                                                                                                    | Z                                   | LTF                                 | 笂          | דע        |                                         |                        |                        |                         |
|                                                                                                    |                                     |                                     |            |           |                                         |                        |                        |                         |
|                                                                                                    |                                     |                                     |            |           |                                         |                        |                        |                         |
| 关于工                                                                                                    | 作经                                  | 历:                                  | 全职         | は値        | 上后,                                     | 应保证目前                  | 前处于得                   | 业状                      |
|                                                                                                    | 「公田工                                | 计上                                  | n "        | <b>4</b>  | ,,,,,,,,,,,,,,,,,,,,,,,,,,,,,,,,,,,,,,, |                        |                        |                         |
| <b>۱</b> ۲۱ ، د                                                                                           | ╒╕エルノイ                              | трсціх                              | 7 <b>G</b> | <b>エフ</b> | •                                       |                        |                        |                         |
|                                                                                                    |                                     |                                     |            |           |                                         |                        |                        |                         |
| 皮무 트조                                                                                                    | 法业 記論                               | 村间 终止                               | 时间         | 国制        | 工作单位                                    | 記名 身份                  | 帮助方                    | 操作                      |

修改 翻除

# 3. 身份类型

关于身份类型: 1.国内应届博士生,请选择"非定向就业博士生"。2.无业人员(含辞职人员)、新近留学回国人员、档案转回生源地的博士毕业生、出(退)站后再次进站的无业人员请选择"无人事(劳动)关系的人员。

| 身份类型 一请选持                                                            | ¥                                                                   |
|----------------------------------------------------------------------|---------------------------------------------------------------------|
| 注: 请您<br>在职人<br>非定向<br>定向受<br>现役军<br>复员(<br>无人事<br>外籍人<br>港澳台<br>军转干 | 美<br>灵<br>就址博士毕业生<br>培<br>人<br>退伍)军人<br>(劳动)关系的人员<br>员<br>地区人员<br>部 |
| 下载材料<br>(非必需材料,请报<br>设站单位要求下载<br>用。点击表格名称<br>载)                      | 2. 《博士后科研流<br>下<br>3. 《博士后科研7                                       |

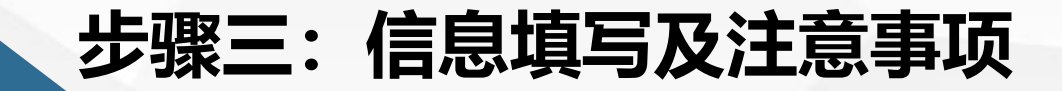

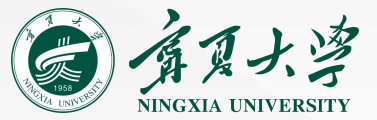

# 🐔 4. 关于进站迁户

#### 进站迁户信息

|               |                    |     |                                    | - ① 博士后人员进站, <mark>只办理本。</mark><br>- 0015落天场,在阳鸟份博士后 |
|---------------|--------------------|-----|------------------------------------|------------------------------------------------------|
| * 户口迁否        | 是                  |     |                                    | 员 (含现役军人、军转干部、定                                      |
|               | 如迁户口, 请填写落户详细信息。   |     | 委培人员)和人事关系(含人事                     |                                                      |
| * 洪赴茨白册市      | 宁夏大学               |     | — 菜、上灸、杠保)木特入设站里<br>的博士后人员不予办理户口迁家 |                                                      |
| 近如海/飞起北       | 进站落户地址信息由设站单位填写维护, | 手续。 |                                    |                                                      |
| *落户省市         | 宁夏                 | *   | 银川市                                | ②博士后可选择迁户或不迁户到<br>按集体中口,选择无法中,在社                     |
| * 迁入地所左地址     | 宁夏回族自治区银川市西夏区      | ~   | 贺兰山西路489号                          | 一 仪集件户口。远洋不过户,任如<br>间不可再申请迁入!                        |
| 27 VEINIL/EAL |                    |     |                                    |                                                      |
| 公安局受理机关       | 银川市公安局西夏区分局        |     |                                    | ③若迁户到我校,请选择"是"                                       |

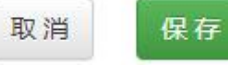

#### 步骤四: 上传相关附件 (签字、盖章) ,生成《博士后申请表》

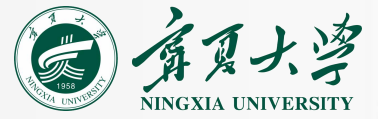

| 1.上传相关》<br>①《进站审<br>②《身份证》<br>③ 博士毕业<br>④在国外及》<br>服务中心出<br>⑤辞职人员》<br>证明或《辞 | 附件材料。所有材料均为原件色彩扫描件。<br>核表》暂不上传,待学校博管办签字盖章后再上传;<br>》正反面均需上传;<br>26个月内人员可先提供学位办加盖公章的答辩决议书;<br>港澳台地区获得博士学位的,必须提供中国教育部留学<br>具的学位认证书;<br>必须提供:原单位人事部门同意解除人事(劳动)关系<br>职证明》。 | *请点击下载适用于本人身份类型的<br>《博士后研究人员进站审核表》,填<br>写说明:<br>① 国内非定向就业博士毕业生:由<br>博士毕业院校的学生毕业派遣部门或<br>就业指导中心填写第一栏相关内容。 |
|----------------------------------------------------------------------------|----------------------------------------------------------------------------------------------------|----------------------------------------------------------------------------------------------------|
| 注: 请您按要求上传原(                                                               | 件电子数据扫描件。上传后的材料可删除后重新上传。为确保顺利通过网上审批,请上传 高清无阴影原件扫描件。                                                                                                    | 并加盖公章。                                                                                                   |
|                                                                            | <ol> <li>《居民身份证》(港澳居民须提供香港、澳门特别行政区居民身份证,台湾居民须提供台湾居民身份证)、《护照》(外籍人员) (必传)</li> </ol>                                                                                    | ② 无业人员(含辞职人员)、新近留<br>学回国人员、档案转回生源地的博士<br>些业生、出(退)站后再次进站的天                                                |
| 上传材料                                                                       | 2.《博士学位证书》(新近博士毕业生可先凭毕业学校学位主管部门出具的同意授予博士学位证明办理进站,但进站6个月内须在博士学位                                                                                                    | 业人员:在"一、无人事(劳动)关系人员填写"部分根据当前实际情况                                                                         |
|                                                                            | 3. 《博士后研究人员进站审核表》(非定向就业博士毕业生使用,可上传《就业报到证》代替此表第一栏盖章内容。) 传)                                                                                                    | 3远开盘子承诺,开建快本人入争档<br>案所在单位 出具的《存档证明》或托<br>管证明。                                                            |
| 下载料                                                                        | 1. 点击生成《博士后研究人员进站申请表》(生成的申请表请使用WPS软 了一                                                                                                    | ③在职人员需要本单位同意并签字盖                                                                                         |
| (非必需材料) 靖安照<br>设站单位要求下载使                                                   | 2.《博士后科研流动站设站单位学术部门考核意见表》 2.点击"生成《博士后申请<br>志》" 大下分布拉马尔                                                                                                    | 早。                                                                                                    |
| HI。 黑玉表馆有称下<br>载)                                                          | 3.《博士后科研工作站研究项目指导小组考核意见表》(工作站独立招收、工 花》 , 石 下用 月 仪 远 的 。 暂不需要点 "提交申请" 。                                                                                                | 提交申请                                                                                                    |

#### 步骤五:提交申请,网上办公系统填写结束。

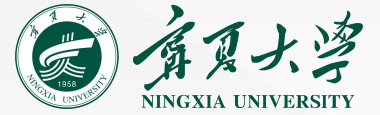

提交申请

3. 《博士后研究人员进站审核表》(非定向就业博士毕业生使用,可上传《就业报到证》代替此表第一栏盖章内容。) (必传)

下载材料 (非必需材料,请按照 设站单位要求下载使 用。点击表格名称下 载)

1. 点击生成《博士后研究人员进站申请表》(生成的申请表请使用WPS软件打开)

2. 《博士后科研流动站设站单位学术部门考核意见表》

3. 《博士后科研工作站研究项目指导小组考核意见表》 (工作站独立招收、工作站和流动站联合招收人员使用)

※流动站设站学院(科研机构)及合作导师对申请人的学术水平、科研能力、 综合素质、健康状况进行全面考核,经博士后工作领导小组研究同意后,提 交学校博士后管理委员会。(具体见宁夏大学博士后进站指南) ※校博士后管理委员会审核通过后,在《博士后进站审核表》第二栏签字盖 章返回给申请人,申请人进行上传并提交申请,网上办公系统填写结束。

如有其他问题,请联系学校博士后工作办公室(0951-2061064)